## IMPORTANT INFORMATION ABOUT UNIFORMS FOR NEXT YEAR

Dear families, attached you will find our updated Uniforms Policy. We encourage you to check on it and plan ahead. It is necessary to know the Dress Code Policy for 2023-2024 will not change, but we will be requiring that fewer options will be available for the 2024-2025 school year. As a result, we will be removing many items from the LandsEnd website so that they are not available for purchase this year and then unable to be used the following year.

Please note <u>that all current clothing options can still be worn for this coming school year</u>, but you will no longer be able to purchase clothing we are trying to phase out.

In an effort to make things easier and/or more economical for you, we have noted what items you will find at Lands End as well as those that can be sourced from other vendors. Please be sure to follow the specifications for each of these, such as required DRS monogramming.

**Clothing Closet** - before you order any new uniforms, please be sure to look through our existing supply of gently used clothing. Contact Mrs. Sharpe at <a href="mailto:mksharpe@drcs.co">mksharpe@drcs.co</a> to have access during the summer. We strongly encourage you to take advantage what we already have.

## How to use the LandsEnd site:

1 - Go to landsend.com

2 - From the selection beneath the search box in the top middle, cover over "SCHOOL" and in the dropdown box, select "FIND YOUR SCHOOL".

3 - Choose either "ENTER SCHOOL NUMBER" and input 900172040 -or- "SEARCH FOR SCHOOL" and input the School Name Divine Redeemer, City Hanahan, and Select State SC and hit "SEARCH"

4 - It should pull up our school logo, name, and address

5 - Look under "Who Are you Shopping For" and fill in this information. This is asking you for your child's name only so that it can create a shopping list for that individual. It is important that you input the correct Gender and Grade/Status so that you are only given the articles of clothing that are appropriate for that grade. Then hit "SAVE SCHOOL DRESS CODE".

6 - It may then ask for you to CREATE AN ACCOUNT on LandsEnd. It will do this in order to save the shopping list for your child. You can also use your Google account by hitting "SIGN IN WITH GOOGLE".

7 - Once completed, it should bring you to a section called "My School's Dress Code" with your child's name and grade number below.

8 - If all looks correct, please click on "SHOP FOR THIS SCHOOL" and it will bring you to the page with the Divine Redeemer approved clothing.

9- Choose the items you need and finish your payment.

Cordially,

**Divine Redeemer School** 

## INFORMACIÓN IMPORTANTE SOBRE UNIFORMES PARA EL PRÓXIMO AÑO

Queridas familias, adjunto encontrarán nuestra Política de Uniformes actualizada. Los animamos a revisarla y planear con anticipación. Es necesario saber que la Política para 2023-2024 no cambiará, pero estamos trabajando para unificar gradualmente los elementos para el año escolar 2024-2025 y por tanto estamos disminuyendo el rango de alternativas disponibles en cada caso. Como resultado, vamos a eliminar muchos de los artículos de la página web LandsEnd para que no estén disponibles para la venta este año y evitar que luego no puedan ser utilizados el año siguiente.

Tenga en cuenta que todas las piezas de ropa actuales todavía se pueden usar para este próximo año escolar, pero ya no se podrán comprar prendas de vestir que estamos tratando de eliminar gradualmente.

En un esfuerzo por hacer las cosas más fáciles y/o más económicas, hemos señalado qué artículos podrán encontrar en Lands End así como aquellos que se pueden obtener de otros proveedores. Por favor, asegúrese de seguir las especificaciones de cada uno de ellos, como el logotipo DRS requerido.

**Armario de ropa -** antes de comprar nuevos uniformes, por favor, asegúrese de revisar nuestra oferta existente de uniformes usados en buen estado. Póngase en contacto con la Sra. Sharpe en mksharpe@drcs.co para venir a verlo durante el verano. Le animamos encarecidamente a aprovechar lo que ya tenemos.

## Cómo usar el sitio LandsEnd:

1 - Vaya a landsend.com

2 - Desde las opciones debajo del cuadro de búsqueda en la parte superior central, pase el cursor sobre "SCHOOL" y en el cuadro desplegable, seleccione "FIND YOUR SCHOOL".

3 - Elija "ENTER SCHOOL NUMBER" e introduzca 900172040 -o- "SEARCH FOR SCHOOL" e introduzca el nombre de la escuela Divine Redeemer, la ciudad Hanahan, y seleccione el estado SC y pulse "SEARCH".

4 - Inmediatamente debería salir nuestro logotipo de la escuela, el nombre y la dirección.

5 - Luego en la sección "Who Are you Shopping For", rellene la información que le solicitan. Esto le está pidiendo el nombre de su hijo sólo para que pueda crear una lista de compras específica para ese individuo. Es importante que introduzca el sexo correcto y el grado para que sólo se le muestre los artículos de ropa que son apropiados para ese grado. A continuación, pulse "SAVE SCHOOL DRESS CODE".

6 - Se le pedirá que cree una cuenta en LandsEnd - CREATE AN ACCOUNT- . Lo hará para guardar la lista de la compra de su hijo. También puede utilizar su cuenta de Google pulsando "SIGN IN WITH GOOGLE".

7 - Una vez completado, debería llevarle a una sección llamada "My School's Dress Code" con el nombre de su hijo y el número de curso debajo.

8 - Si todo parece correcto, por favor haga clic en "SHOP FOR THIS SCHOOL" y le llevará a la página con la ropa aprobada por el colegio.

9- Seleccione los items que necesita y finalice su pago.